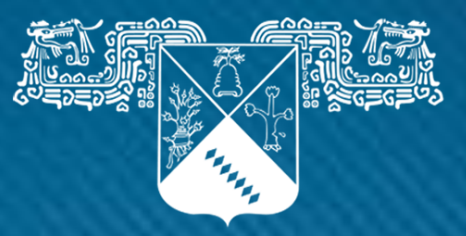

Universidad Autónoma del Estado de Morelos

Universidad Autónoma del Estado de Morelos Secretaría Académica Dirección de Educación Superior

Instructivo

Sobre cómo guardar o imprimir el reporte individual de Evaluación Docente

Modalidad presencial a partir del semestre

agosto – diciembre 2015

Departamento de Formación Docente

RECTORÍA 2017-2023

## Instructivo

Estimado usuario:

Este manual le ayudará a familiarizarse con el nuevo sistema de reportes individuales de evaluación docente, con las instrucciones descritas en este documento, Usted podrá guardar como documento PDF, o bien imprimir el reporte individual. Cabe señalar que las indicaciones aquí expuestas, sólo aplican para los reportes de los periodos a partir de Agosto – Diciembre 2015 y sucesivos.

Al término del documento se incluyen respuestas a preguntas frecuentes de los usuarios.

### a) INSTRUCTIVO

PASO 1.- Verifique que en pantalla se muestren todos los reportes de las unidades y niveles en los que usted impartió docencia.

Por ejemplo: Si usted imparte clases en el nivel superior y maestría de cierta unidad académica, deberá ver dos reportes distintos

| Nombre del docente:                                                                                                    | NAMES AND ADDRESS OF |                               | Núm. de reportes: 5           |
|----------------------------------------------------------------------------------------------------|----------------------|-------------------------------|-------------------------------|
| Unidad académica                                                                                                    | Nivel educativo      | Tipo de reporte de resultados | Reporte individual            |
| Contract of the lot of the lot of | Licenciatura         | Opinión de Alumnos            | Descargar - Modalidad Virtual |
| Locarda de Coluçãos<br>Auguricosos de Raboline                                                                                                    | Superior             | Opinión de alumnos            | Generar Reporte               |
| Counte de Cuttydes<br>Againteres de Salester                                                                                                    | Superior             | Autoevaluación                | Generar Reporte               |
| Concerning Propagation of the State                                                                                                    | Medio Superior       | Opinión de alumnos            | Generar Reporte               |
| Constitution of the second second sec | Medio Superior       | Autoevaluación                | Generar Reporte               |

PASO 2.- Haga clic en el botón "Generar Reporte" y espere hasta que se muestre su reporte (esto puede tardar unos segundos).

Una vez que haya terminado de cargar su reporte usted verá una  $\checkmark$  por un breve periodo de tiempo, al término aparecerá el botón "Imprimir"<sup>1</sup>.

| Universidad Autónoma del<br>Estado de Morelos                                                                                                    | Universidad<br>Comisión para<br>Reporte                             | I Autónoma del Es<br>la Evaluación de los Trab<br>e de Evaluación del Desem                    | tado de<br>ajadores Ac<br>apeño Docer | Morelos<br>adémicos<br>nte | EI        |          |                           |                                       |
|----------------------------------------------------------------------------------------------------|---------------------------------------------------------------------|------------------------------------------------------------------------------------------------|---------------------------------------|----------------------------|-----------|----------|---------------------------|---------------------------------------|
| Inidad Académica:<br>ïpo de reporte: Auto                                                                                                    | evaluación                                                          | Nivel:                                                                                         | Perio                                 | odo: Agosto -              | Diciembre | 2015     |                           | Imprimir                              |
| Identificador del<br>Docente                                                                                                    | Datos Generales                                                     |                                                                                                |                                       | Índice                     | Lugar     | Docentes |                           |                                       |
|                                                                                                    | Índice (Promedio Glot<br>Docentes evaluado<br>(Programas educativos | bal de la Unidad Académica)<br>o <b>s de la Unidad Académica</b><br>; de Nivel Medio Superior) |                                       | 10.0                       | -         |          | Haga                      | clic en el                            |
| rograma Educativo<br>signatura<br>irupo<br>xpectativa de desemp<br>sistencia del docente<br>untualidad del docen<br>ntrega del programa<br>dice de Evaluación O<br>imensión: Evaluación | eño<br>te<br>btenido<br>de Aprendizajes<br>s previos                |                                                                                                |                                       |                            |           | Total    | botón<br>para<br>imprimir | "Imprimir"<br>guardar o<br>su reporte |

<sup>1</sup>En caso de que no vea el botón "Imprimir" haga clic <u>aquí</u>.

Ilustración 2

PASO 3.- Haga clic en el botón "Imprimir" y aparecerá la vista previa de su reporte.

PASO 4.- Para guardar o imprimir su reporte, haga clic en el botón "Cambiar…" y escoja alguna de las siguientes opciones:

| <b>Q</b> βuscar destinos                                            | Seleccione esta opción                                             |   |       |
|---------------------------------------------------------------------|--------------------------------------------------------------------|---|-------|
| Destinos recientes                                                  | para descargar su reporte                                          |   | Total |
| L_ Microsoft XPS Document Writer                                    | como un documento PDF                                              | - |       |
| Destinos locales Administrar                                        |                                                                    |   |       |
| Microsoft XPS Document Writer                                       |                                                                    |   |       |
| HP Universal Printing PCL 5                                         | Si tiene instalada alguna impresora                                |   |       |
| Fax                                                                 | en su computadora, puede                                           |   |       |
| Enviar a OneNote 2013                                               | imprimir directamente su reporte                                   | 2 |       |
|                                                                     | seleccionándola                                                    |   |       |
|                                                                     |                                                                    |   |       |
| <ul> <li>Imprimir en Google Docs y en otros o<br/>Print.</li> </ul> | destinos de la nube. Inicia sesión para imprimir en Google Cloud 🗙 |   |       |

Ilustración 3

Nota. En las opciones de la vista previa asegúrese de que estén seleccionadas las siguientes:

- Diseño: Vertical.
- Tamaño del papel: Carta o Letter.
- Márgenes: Predeterminado.
- Gráficos de fondo: Seleccionado.

Ver ilustración 4

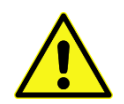

Se recomienda el uso de <u>Chrome</u> u <u>Opera</u> para guardar o imprimir su reporte.

PASO 5.- Una vez que haya realizado todas las configuraciones tal y como lo muestra la ilustración 4, haga clic o en el botón "Guardar" o "Imprimir" de acuerdo a la opción que haya seleccionado en el paso 4.

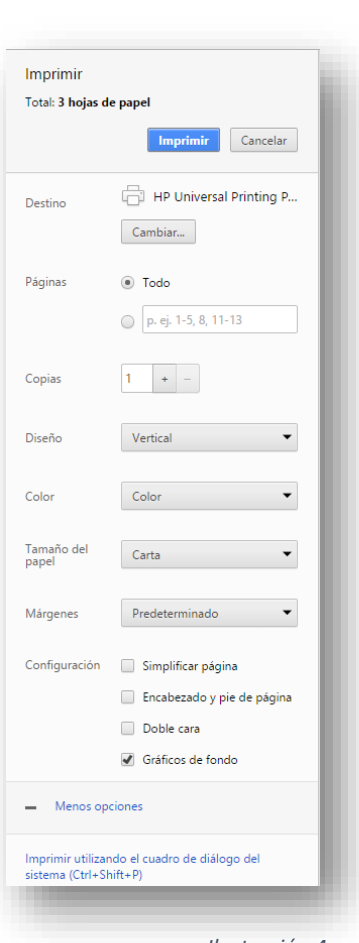

Ilustración 4

## b) PREGUNTAS FRECUENTES

#### ¿Por qué no puedo ver el botón "Imprimir"?

Este botón solo aparece si usted está usando **Google Chrome** u **Opera** para visualizar su reporte.

#### ¿Cómo puedo imprimir mi reporte en un navegador diferente?

En **Mozilla Firefox**, haga clic en el botón menú ubicado en la parte superior derecha del navegador y seleccione la opción "Imprimir". Después de que vea la vista previa de su reporte haga clic en el botón "Configurar página…" y continúe con los siguientes pasos:

- En la pestaña "Formato y opciones", palomee las casillas de "Reducir hasta ajustar al ancho de la página" e "Imprimir fondo (colores e imágenes)".
- En la pestaña "Márgenes y encabezado/pie de página", en el apartado "Encabezados y pies de página" seleccione en las 6 listas desplegables la opción "--nada--".

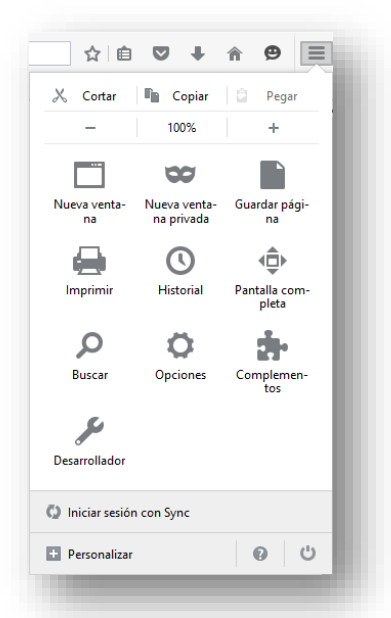

Ilustración 5

En **Internet Explorer**, haga clic en el icono con forma de engrane que se encuentra en la parte superior derecha del navegador y seleccione la opción "Imprimir"  $\rightarrow$ "Configurar página...".

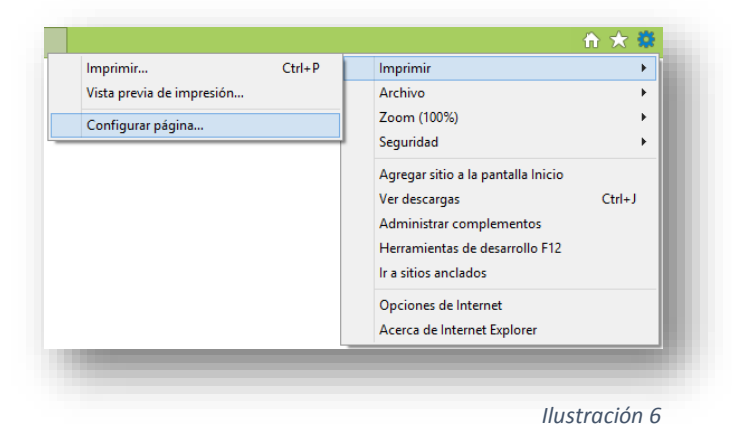

Asegúrese de tener seleccionadas las mismas opciones como las que se muestran en la imagen de la derecha para obtener el mejor resultado. Una vez que haya terminado puede ver la vista previa dirigiéndose a "Imprimir"  $\rightarrow$  "Vista previa de impresión..." e imprimir su reporte haciendo clic en el icono

| Dpciones de pagel<br>'amaño de página:<br>Carta ✓                 | Márgenes (milímetros)<br>Izquierdo: 19.05<br>Derecho: 19.05<br>Superior: 19.05<br>Inferior: 19.05 |
|-------------------------------------------------------------------|---------------------------------------------------------------------------------------------------|
| Encabezados y pies de página<br>incabezado:<br>-Vacío-<br>-Vacío- | Pie de página:       -Vacío-       V       -Vacío-                                                |
| Vacío-                                                            | v -Vacío- v                                                                                       |
| _                                                                 | Aceptar Cancelar                                                                                  |

#### ¿Puedo guardar mi reporte usando un navegador diferente?

**No**, En este caso no podrá guardar su reporte usando un navegador distinto a Google Chrome u Opera, sólo podrá imprimirlo directamente en papel.

# ¿Puedo guardar o imprimir mi reporte desde un dispositivo móvil o Smartphone?

**S**í, es posible guardar e imprimir su reporte usando un navegador desde un dispositivo móvil, siempre y cuando su navegador admita estas funciones aunque se recomienda el uso de un equipo de escritorio.

#### ¿Qué puedo hacer si mi reporte individual muestra datos incorrectos?

Los reportes individuales han sido previamente revisados pero si usted identifica algún dato erróneo por favor envíenos un mensaje explicándonos el problema al siguiente correo: <u>eval\_docente@uaem.mx</u>.